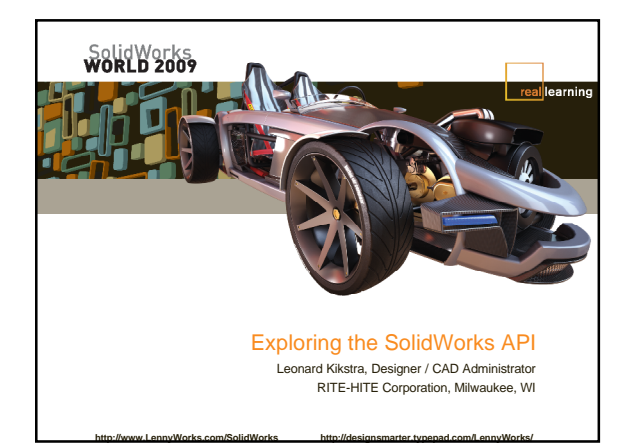

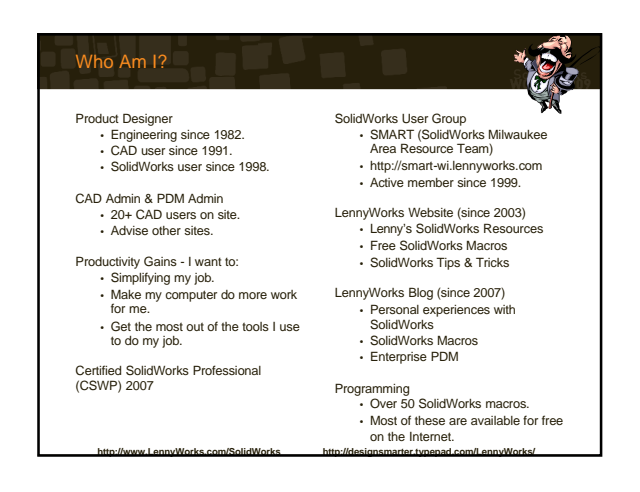

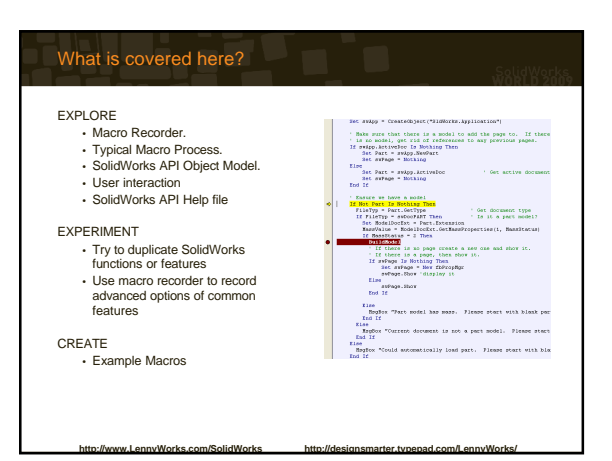

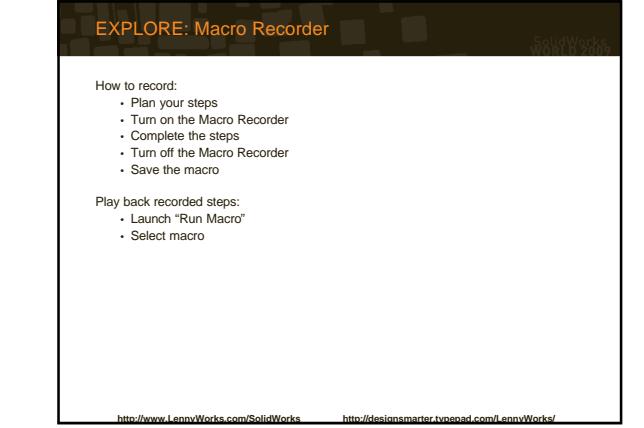

| EXPLORE: Typical Macro Process | SolidWorks<br>WORLD 2009 |
|--------------------------------|--------------------------|
| Initialize Variables           |                          |
| Attach to SolidWorks           |                          |
| Attach to Document             |                          |
| Retrieve Data From Model       |                          |
| Present Data To User           |                          |
| Wait For User Input            |                          |
| Process User Request           |                          |
| Clean Up After Yourself        |                          |
| Close Macro                    |                          |
|                                |                          |

http://designsmarter.tv

w.LennyWorks.com/SolidWorks

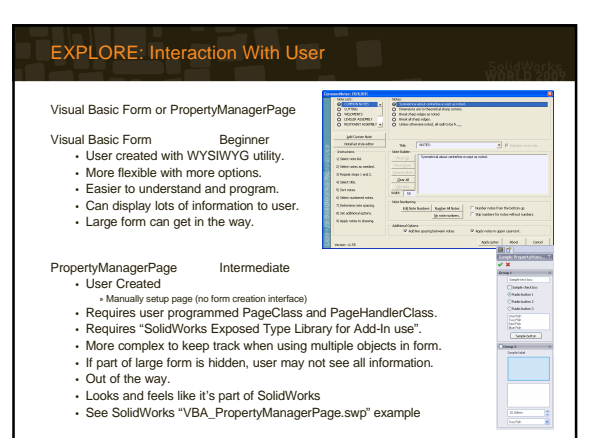

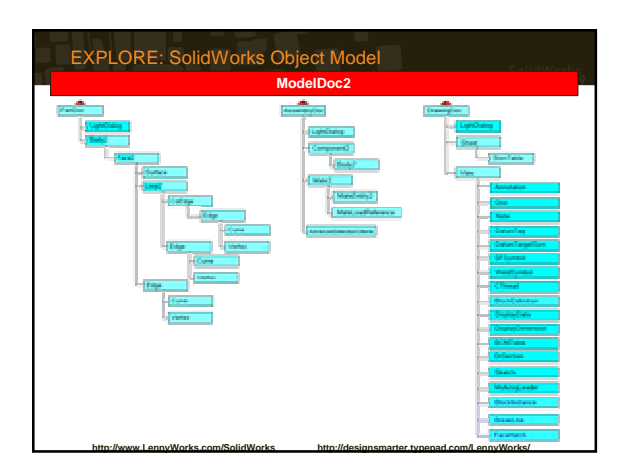

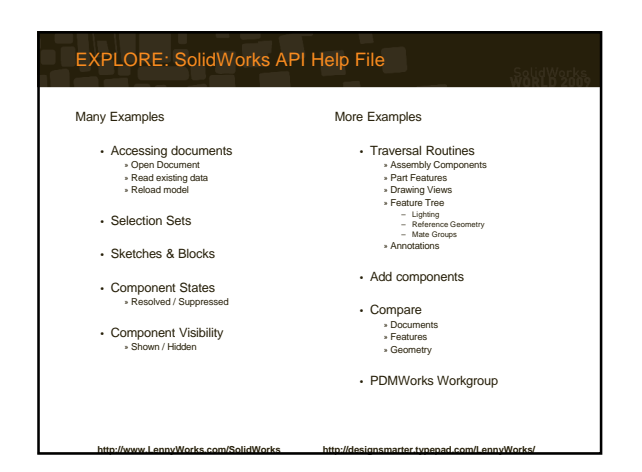

### EXPERIMENT: Discover and Learn

Examples from SolidWorks API Help file

Download examples from SolidWorks'

Download macros from user websites

Step thru code to understand how the macro completes the task

Make changes and observe the effect of the changes

### EXPERIMENT: Discover and Learn

Use "Debug.Print" to output data to "Immediates" window in macro editor

Use macro recorder to record tasks

Test "What If" scenarios

Experiments need to complete a specific task. They are a learning and discovery tool

# CREATE: Quick & Dirty Macros - Settings CopyDocSettings • Opies settings from master document(s) to existing document. • Only change document settings • Challenges • How to find master documents • Work with multiple file types • SolidWorks settings. • Incorporate special handling for yow to drawing street. • Incorporate special handling for yow to drawing street.

http:

Norks com/SolidWor

# CREATE: Quick & Dirty Macros - Models IsoViews Activate standard ISO view Activate standard ISO view Create model boott model's Y Axis Create a view in model Create a view in model Repeat total of 4 times What it does: Creates alternate isometric views that can be referenced in SolidWorks drawings. Challenges Activate standard tready exists. Delete view before creation. Working with Radians for model rotation. Morking with Radians for model

### CREATE: Quick & Dirty Macros - Sketches

### QuickSlot macro Preselect line in sketch

# Start recording macro Offset command

- No dimension
   Bi-Directional
- Cap Ends
- Arcs
   Add dimension » Endpoints of last arc created
- Save macro

- Challenges
   Work with any preselected line
  - Find last arc created in sketch
    Get endpoints of last arc
    Locate dimension appropriately

· Unsuppress second

· Start recording macro Rectangle Draw diagonal line Oraw diagonal line
 Opposite comers of rectangle
 Constrain diagonal midpoint to
 origin
 Add dimensions

QuickRectangle macro

- · Need list of last 5 lines in sketch
  - Locate 2 dimension appropriately
    Consistency enables predictability

### CREATE: Quick & Dirty Macros - Drawings DelRevTriangle Traverse drawing sheets CenterlineSym · Create annotation at pre-selected point. · Clear/Create selection set Set note to <MOD-CL> Traverse drawing views in sheet Find annotations with triangle Resize note to highlight in drawing border Add annotation to selection set · Delete selection set Challenges Challenges Traversing drawing Finding proper annotation · Work with any preselected point · Managing selection set

### CREATE: Quick & Dirty Macros - Assemblies ToggleState MateAlignToggle · Toggle (suppress/unsuppress) state · Modify alignment setting mates First version – For Mates Only New version – For Features, Mates For mates only Works with multiple selections and Components · Based on example in SolidWorks · Works with multiple selections Help File Suppressed and unsuppressed mates in same selection set Suppress unsuppressed objects Unsuppress Suppressed objects Challenges Challenges · Evaluating objects in selection set Evaluating objects in selection set Work with mates only Can mate be flipped? Special handling for each mate type. Change each mate one at a time Features, mates and components only What is suppressed or unsuppressed? Build selection sets for later access. Suppress first

## CREATE: Useful Examples - Settings

SolidWorksSettings Faster access to settings I change frequently.

WindowsExplorerPaths Add or clear specific paths from SolidWorks list of search paths

Where Is This Useful? Enable or disable searching PDM Vault for documents.

### Challenges Limited to settings that can be toggles ( ON / OFF )

### Challenges · Keep other paths.

Allow user to edit their preferred paths.

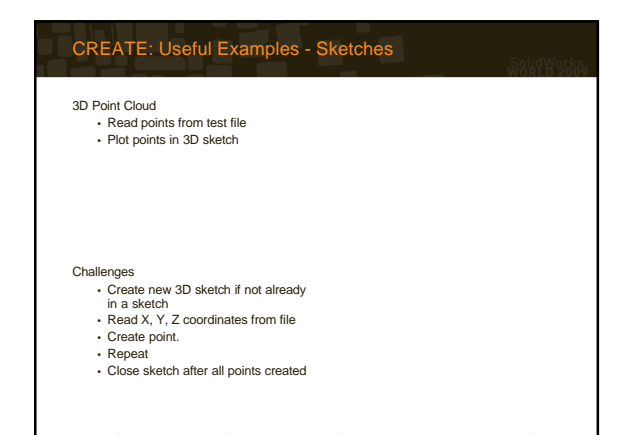

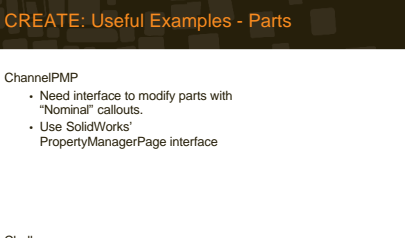

Challenges Storing data for Channel.

 Understanding and implementing SolidWorks' PropertyManagerPage interface

### CREATE: Useful Examples - Assemblies

- current directory.
  - Useful for bringing documents into PDM Vault

Challenges

### AssyComponentDensities · Retrieve list of density settings of components in assembly · For weight verification

### Challenges Traversing assembly

description

 Access density setting of each component. · Display settings in list with model

- Traversing assembly Do not attempt to copy files already in same directory as assembly
   Need to exclude copying files from
- PDM Vault.

CREATE: Useful Examples - Drawings

### CREATE: Useful Examples - Other DataCharter DataRipper Change 2 "Driving" dimensions in sketch then retrieve and chart values of 1 "Driven" dimension. Each "Driving" dimensions can have Read dimensions on demand and chart values. Keep interface on screen while user edits geometry. Do not react to user geometry editing. multiple values. Permit exporting data to text file or Excel. Permit exporting data to text file or Excel.

### Challenges

 Allow user to select "Driving" and "Driven" dimensions. Allow user to enter multiple values for 2 "Driving" dimensions.

Unit conversion
 Angle and Linear dimensions have different
 conversion factors.

· Keep interface on screen Unit conversion

Challenges

Angle and Linear dimensions have different conversion factors.

Allow user to select dimensions to chart.

### CREATE: Useful Examples - Other

### RebuildAllConfigs

- Ensure all configurations in model have been properly rebuilt
   Retrieve a list of configurations in
- the model
- Activate each configuration

### RotateViewPro

- · Create multiple saved views in model.
- Axis of rotation
- Model axis
   Screen Axis Degrees of rotation

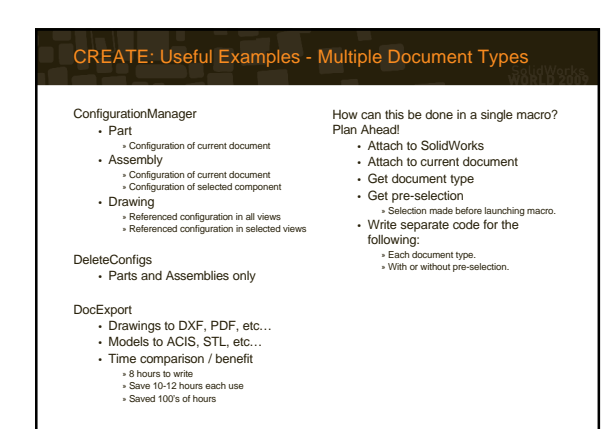

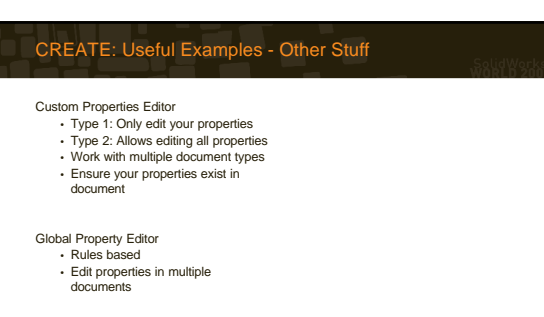

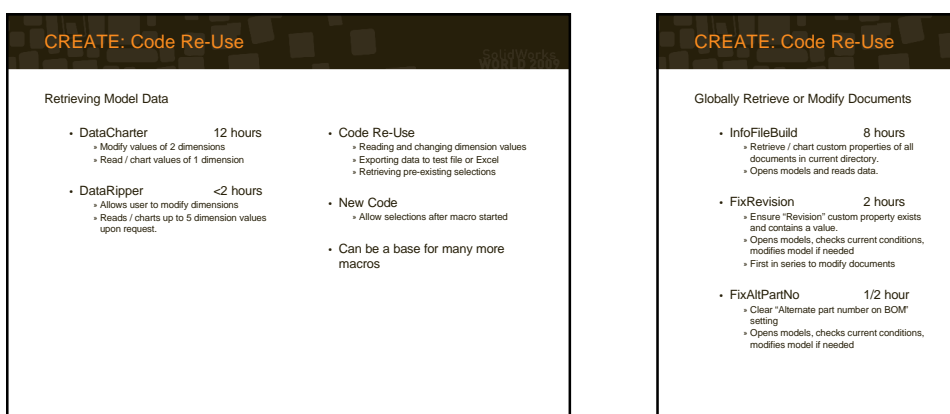

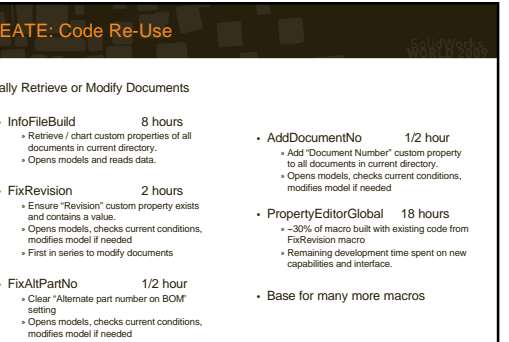

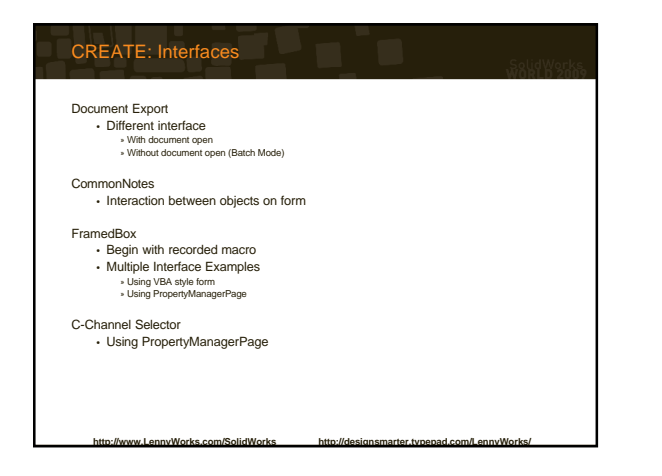

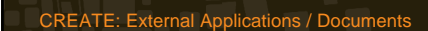

Launch other macros.
• MacroLaunch
• List and menu of available macros
• Different list based on document type or no
document open
• MacroSequencer
• Launch macros in specific order
- Org/ Sattinge
• Uquati Annotatorias

Open Windows Explorer

Directories of last opened files
Directories of user specified projects

Open web pages.

Local or Internet

### Launch applications.

Microsoft Word
 Microsoft Excel

- PDM Search Tool
- Etc...

http://www.l.ennvWorks.com/SolidWorks http://designsmarter.typepad.com/Lenn

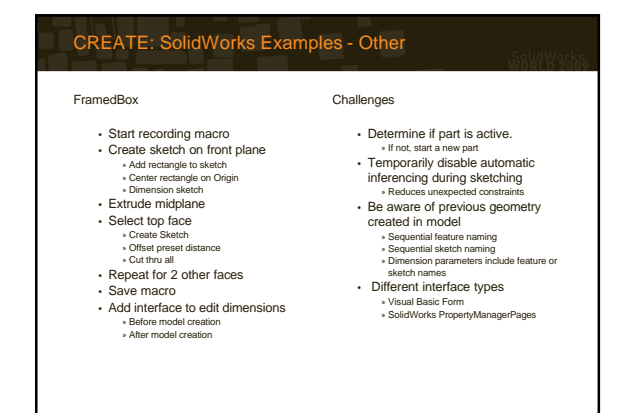

http://d

a l/mon her

w LennyWorks com/SolidWork

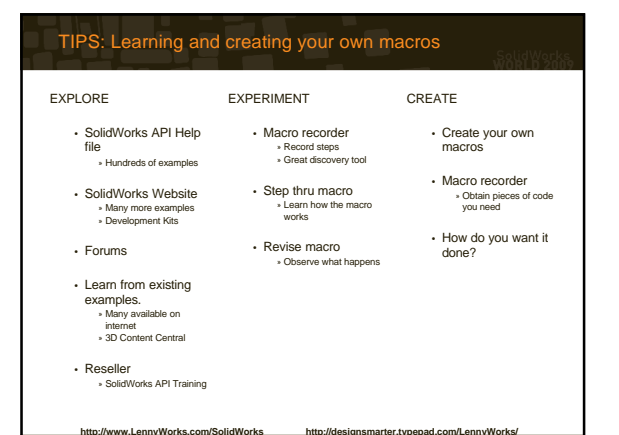

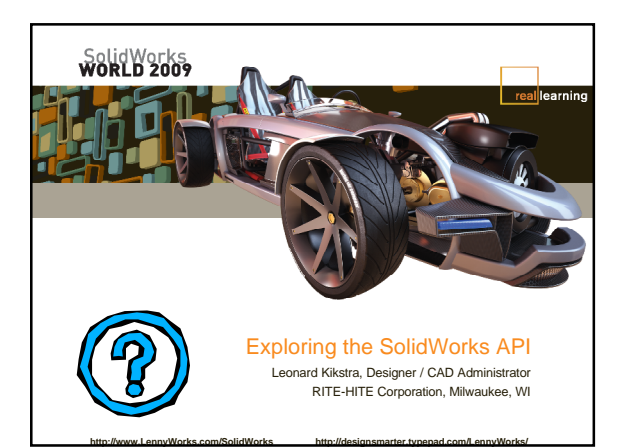